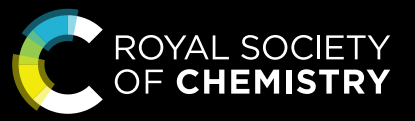

**RSC** Platinum

# Guide to publishing open access with RSC Platinum

Publish gold open access across all Royal Society of Chemistry journals.

APCs are covered by your institution's library.

rsc.li/rsc-platinum

Fundamental questions Elemental answers

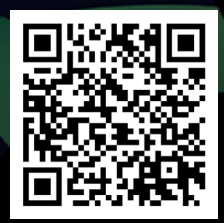

# **Unlock research potential with RSC Platinum**

Extend the reach of your vital research by choosing one of our open access options.

Your institution has a RSC Platinum agreement. This means you can choose to publish open access articles across any of the 56 Royal Society of Chemistry journals without incurring any personal costs or Article Processing Charges (APCs) which are covered by the library.

Benefit from your institution's RSC Platinum agreement and select your publication option.

# To publish open access in our hybrid journals.

| Step 1:                                                        | Article Licensing                                                                                                    |  |
|----------------------------------------------------------------|----------------------------------------------------------------------------------------------------|--|
|                                                                | 1: Start 2: Choose 3: Licence 4: Sign 5: Complete                                                                                                    |  |
| Let's start                                                    | Let's start                                                                                                    |  |
| Information on your article<br>details, authors and funders.   | These are the details that were provided during article submission. If you need to make any changes you will be able to do so as part of the proof correction process.  Article details |  |
|                                                                | A test article                                                                                                    |  |
| Your email link will take you to<br>this web page.             | Journal Hybrid journal<br>Manuscript ID AA00000A<br>Manuscript type Paper                                                                                                    |  |
| Make sure your name is listed                                  | Authors                                                                                                    |  |
| as the corresponding author<br>and you are using your official | Full name Email Institution Corresponding                                                                                                    |  |
| email id.                                                      | Author A a@institution.com Institution 1 Yes                                                                                                    |  |
|                                                                | Author B b@institution.com Institution 2 No                                                                                                    |  |
| Scroll to the bottom and press start now.                      | Funders                                                                                                    |  |
|                                                                | Funder ID Grant number                                                                                                    |  |
|                                                                |                                                                                                    |  |
|                                                                | None found                                                                                                    |  |
|                                                                | Start now                                                                                                    |  |
|                                                                |                                                                                                    |  |
|                                                                |                                                                                                    |  |

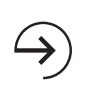

"Articles published open access in Royal Society of Chemistry journals are downloaded more often, raising visibility for your faculty's work and raising your institution's profile."

# Step 2:

## Choose a publication route

Our system will automatically identify you as being from an RSC Platinum institution based on your email address.

# What happens if you select subscription access?

If you pick **subscription access** instead of gold open access, you can continue, but bear in mind that your article will only be accessible to readers who subscribe to your chosen journal. As a member of RSC Platinum, we encourage you to submit your work as gold open access.

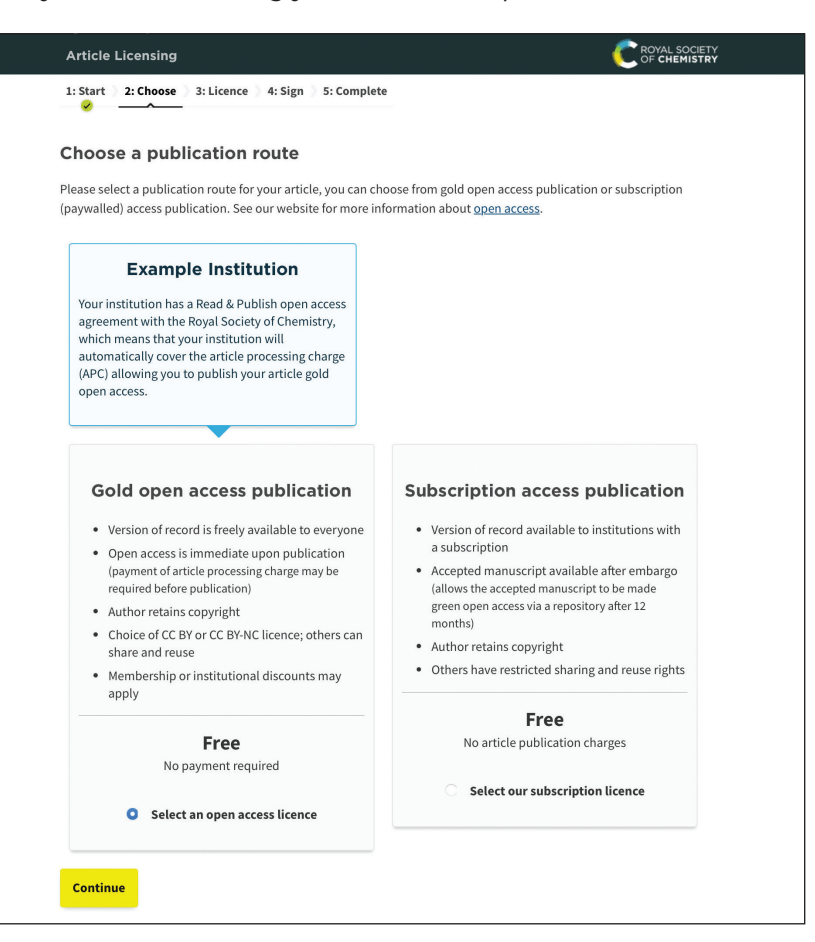

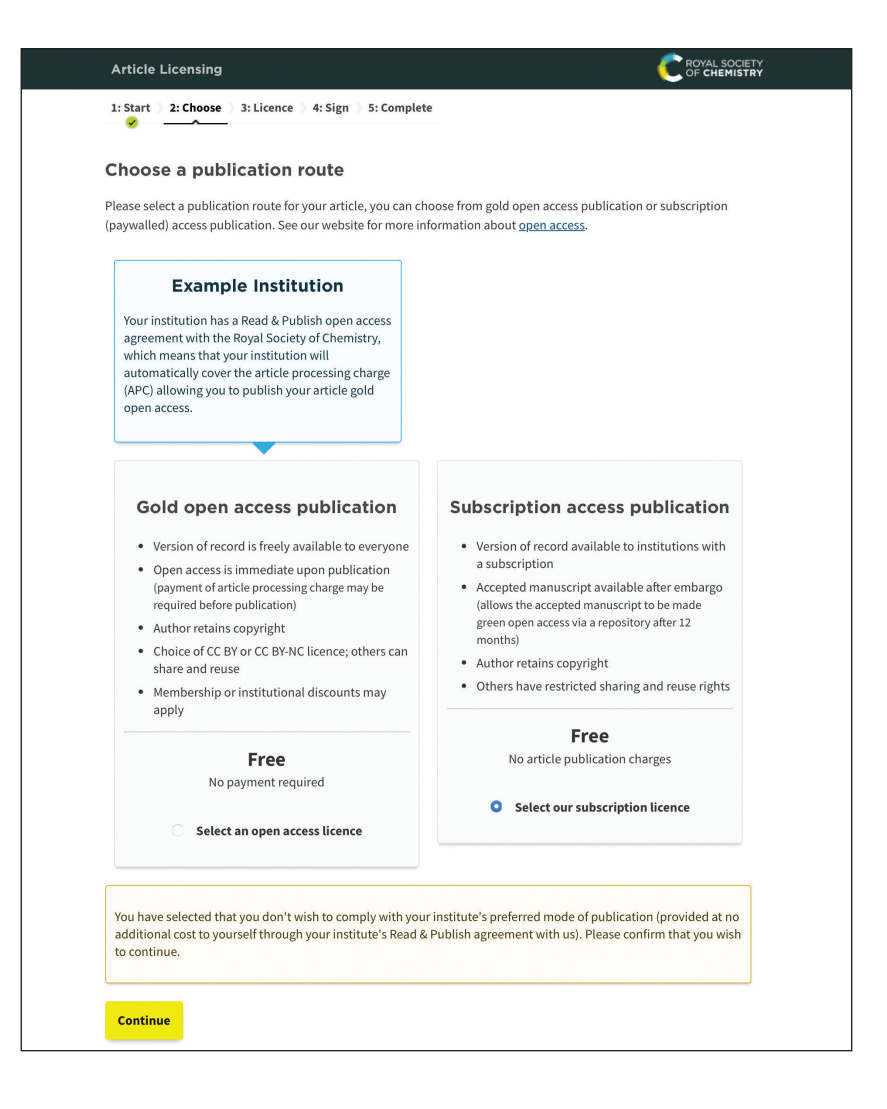

# Step 3:

## Select your licence

Find which option is most suitable for you: https://creativecommons.org/ ≯

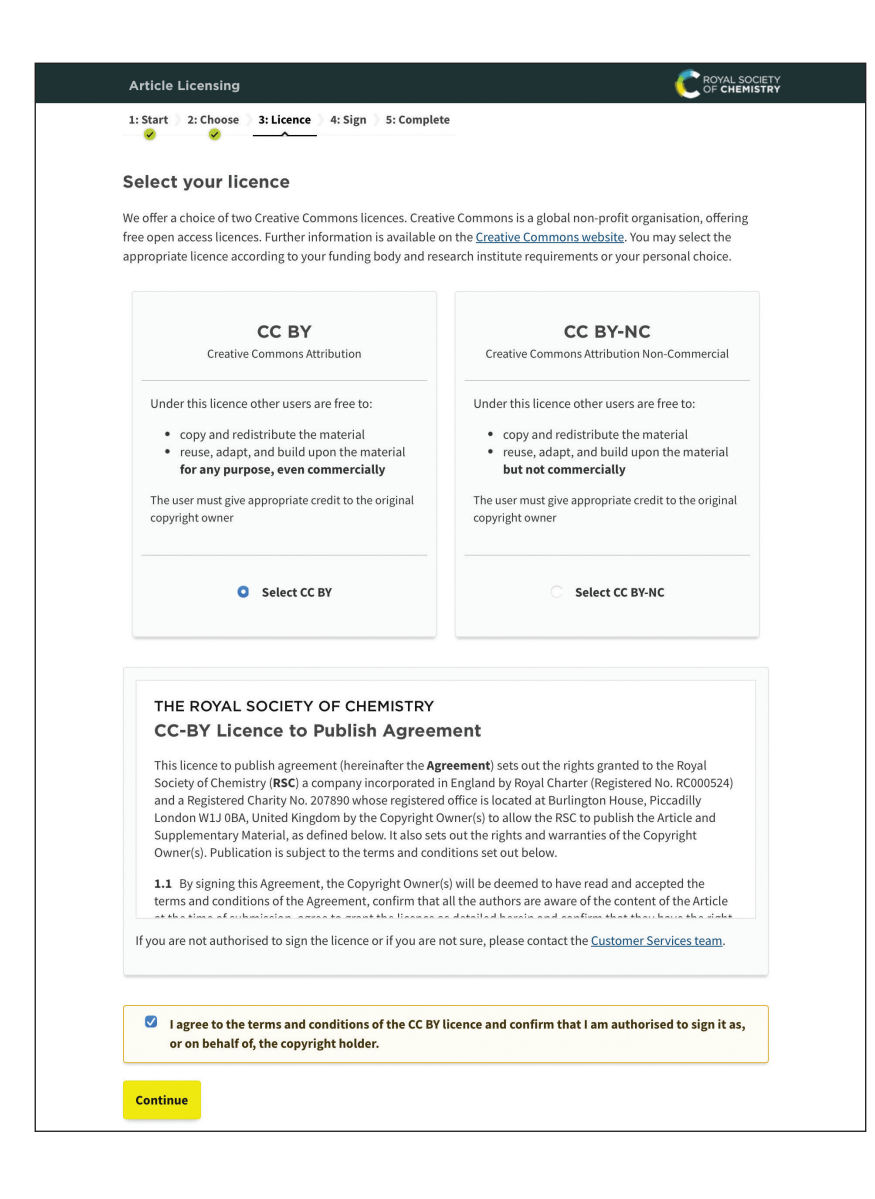

# Step 4:

## Sign your licence

Double-check that your publication route and licence are correct.

Press confirm and finish to complete the steps.

| 1: Start 2: Choose                                                                                                    | 3: Licence 4: Sign 5: Complete                                                                                                    |  |  |
|----------------------------------------------------------------------------------------------------|----------------------------------------------------------------------------------------------------|--|--|
| Sign your licen                                                                                                    | ce                                                                                                    |  |  |
| Please check the details you have entered and ensure they are correct. If you need to make any changes to the article<br>details you will be able to do so as part of the proof correction process.<br>Paid by Read & Publish agreement - Example Institution<br>Your institution has a Read & Publish open access agreement with the Royal Society of Chemistry. The cost of the<br>article processing charge (APC) has been paid by your institution. |                                                                                                    |  |  |
|                                                                                                    |                                                                                                    |  |  |
| Article details                                                                                                    |                                                                                                    |  |  |
| Article details                                                                                                    | A test article                                                                                                    |  |  |
| Article details<br>Article title<br>Journal                                                                                                    | A test article<br>Hybrid journal                                                                                                    |  |  |
| Article details<br>Article title<br>Journal<br>Manuscript ID                                                                                                    | A test article<br>Hybrid journal<br>AA00000A                                                                                                    |  |  |
| Article details<br>Article title<br>Journal<br>Manuscript ID<br>Manuscript type                                                                                                    | A test article<br>Hybrid journal<br>AA00000A<br>Paper                                                                                               |  |  |
| Article details<br>Article title<br>Journal<br>Manuscript ID<br>Manuscript type<br>Authors                                                                                                    | A test article<br>Hybrid journal<br>AA00000A<br>Paper<br>Author A, Author B                                                                         |  |  |
| Article details<br>Article title<br>Journal<br>Manuscript ID<br>Manuscript type<br>Authors<br>Publication route                                                                                                    | A test article<br>Hybrid journal<br>AA00000A<br>Paper<br>Author A, Author B<br>Gold open access publication                                         |  |  |
| Article details<br>Article title<br>Journal<br>Manuscript ID<br>Authors<br>Publication route<br>Licence                                                                                                    | A test article<br>Hybrid journal<br>AA00000A<br>Paper<br>Author A, Author B<br>Gold open access publication<br>CC BY - Creative Commons Attribution |  |  |
| Article details<br>Article title<br>Journal<br>Manuscript ID<br>Manuscript type<br>Authors<br>Publication route<br>Licence                                                                                                    | A test article<br>Hybrid journal<br>AA00000A<br>Paper<br>Author A, Author B<br>Gold open access publication<br>CC BY - Creative Commons Attribution |  |  |

# Step 5:

## Complete

Review your details and print the page for your records.

<u>5</u>

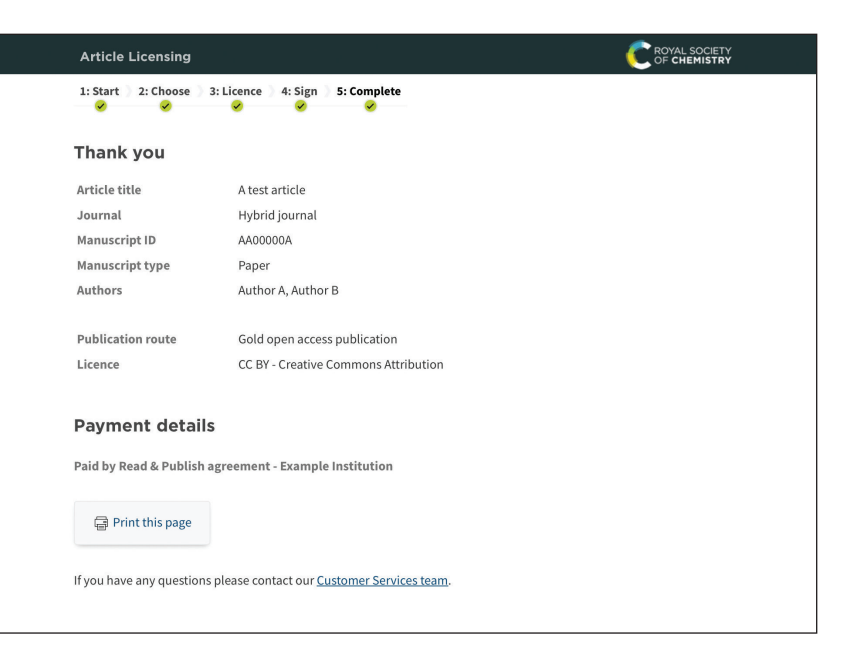

# To publish open access in our gold open access journals.

# Step 1:

Let's start

Information on your article details, authors and funders.

Your email link will take you to this web page.

Make sure your name is listed as the corresponding author and you are using your official email id.

Scroll to the bottom and press start now.

| Article Licensing                                   |                                                             |                                   |                                 |
|-----------------------------------------------------|-------------------------------------------------------------|-----------------------------------|---------------------------------|
| 1: Start 2: Licence                                 | 3: Sign 34: Complete                                        |                                   |                                 |
| Let's start                                         |                                                             |                                   |                                 |
| These are the details t<br>do so as part of the pro | hat were provided during article<br>pof correction process. | submission. If you need to make a | any changes you will be able to |
| Article details                                     | ;                                                           |                                   |                                 |
| A test article                                      |                                                             |                                   |                                 |
| Journal                                             | Gold OA journal                                             |                                   |                                 |
| Manuscript ID                                       | A00000A                                                     |                                   |                                 |
| Manuscript type                                     | Paper                                                       |                                   |                                 |
| Authors<br>Full name                                | Email                                                       | Institution                       | Corresponding                   |
| Author A                                            | a@institution.com                                           | Institution 1                     | Ves                             |
| Author R                                            | b@institution.com                                           | Institution 2                     | No                              |
| AUTIOL P                                            |                                                             |                                   |                                 |
| Funders                                             |                                                             |                                   |                                 |
| Funders                                             |                                                             | Funder ID                         | Grant number                    |
| Funders Funder                                      |                                                             | Funder ID                         | Grant number                    |
| Funders Funder None found                           |                                                             | Funder ID                         | Grant number                    |

# Step 2:

## Select your licence

Find which option is most suitable for you: https://creativecommons.org/ ≯

| e offer a choice of two Creative Commons licences. Creat<br>se open access licences. Further information is available<br>propriate licence according to your funding body and re                                                                                                    | ive Commons is a global non-profit organisation, offering<br>on the <u>Creative Commons website</u> . You may select the<br>search institute requirements or your personal choice.                                                                                                    |  |  |
|----------------------------------------------------------------------------------------------------|----------------------------------------------------------------------------------------------------|--|--|
| CC BY<br>Creative Commons Attribution                                                                                                    | CC BY-NC<br>Creative Commons Attribution Non-Commercial                                                                                                    |  |  |
| Under this licence other users are free to:<br>• copy and redistribute the material<br>• reuse, adapt, and build upon the material<br>for any purpose, even commercially<br>The user must give appropriate credit to the original<br>copyright owner                                                                                                    | Under this licence other users are free to: <ul> <li>copy and redistribute the material</li> <li>reuse, adapt, and build upon the material but not commercially</li> </ul> The user must give appropriate credit to the original copyright owner                                                                                                    |  |  |
| C Select CC BY                                                                                                    | Select CC BY-NC                                                                                                    |  |  |
| THE ROYAL SOCIETY OF CHEMISTRY<br>CC-BY Licence to Publish Agreei<br>This licence to publish agreement (hereinafter the Ag<br>Society of Chemistry (RSC) a company incorporated<br>and a Registered Charity No. 207890 whose registere<br>London W1.J 0BA, United Kingdom by the Copyright V<br>Supplementary Material, as defined below. It also se<br>Owmer(s). Publication is subject to the terms and cor<br>1.1 By signing this Agreement, the Copyright Owner<br>terms and conditions of the Agreement, confirm that<br>the black of childraft below to sign the licence or if you are | ment<br>reement) sets out the rights granted to the Royal<br>in England by Royal Charter (Registered No. RC000524)<br>d office is located at Burlington House, Piccadilly<br>Owner(s) to allow the RSC to publish the Article and<br>is out the rights and warranties of the Copyright<br>diditions set out below.<br>(s) will be deemed to have read and accepted the<br>all the authors are aware of the content of the Article<br>not sure, please contact the <u>Customer Services team</u> . |  |  |

# Step 3:

## Sign your licence

Double-check that your publication route and licence are correct.

Press confirm and finish to complete the steps.

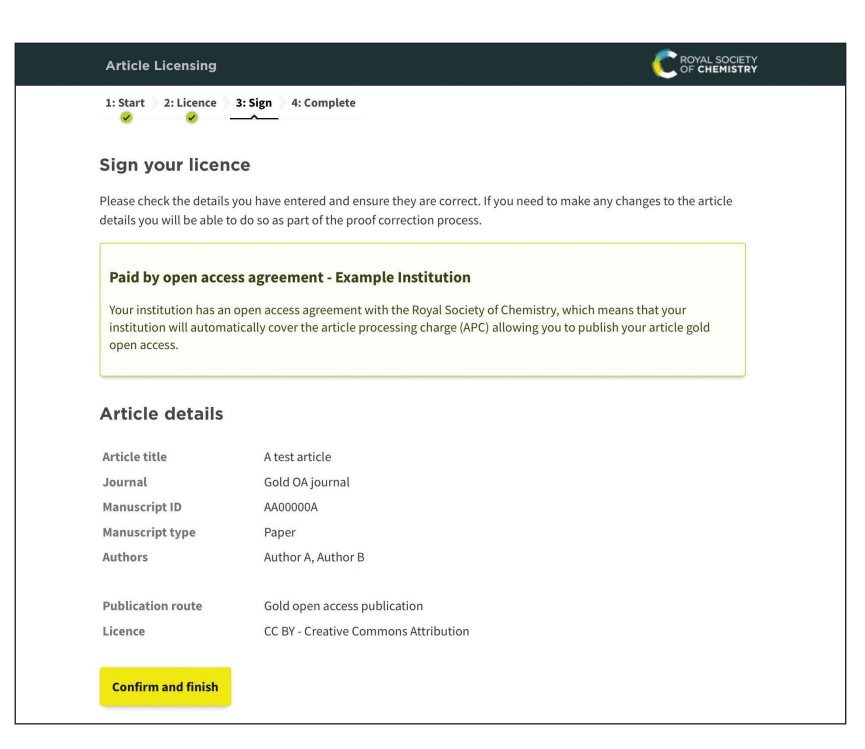

#### Step 4: C ROYAL SOCIETY 1: Start 2: Licence 3: Sign 4: Complete Complete Thank you Article title A test article Review your details and print Journal Gold OA journal AA00000A Manuscript ID the page for your records. Manuscript type Paper Author A, Author B Authors Publication route Gold open access publication Licence CC BY - Creative Commons Attribution **Payment details** Paid by open access agreement - Example Institution 📄 Print this page If you have any questions please contact our Customer Services team.

Choose the right journal to submit your research with our journal finder tool: https://rsc.chronoshub.io/

If you are an eligible author with a valid RSC Platinum agreement at your institution, but do not see the open access agreement option when entering the article licensing system or you are asked to pay an APC; please contact our Customer Services team at **RSC1@rsc.org** before you sign the licence.

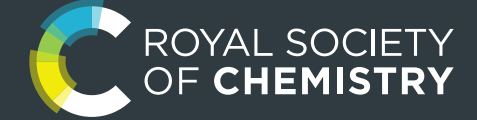

If you have any questions, please feel free to reach us at RSCIndia@rsc.org

### Delhi/ NCR

Royal Society of Chemistry Level 18, One Horizon Center, Golf Course Road, DLF Phase-5, Sector 43, Gurgaon 122002

#### Bangalore

Royal Society of Chemistry Unit No 2201A, 22nd Floor WTC Bangalore, Brigade Gateway Campus, Malleswaram Bangalore 560 055

### www.rsc.org

**f** @RoyalSocietyofChemistry

#### ♥ @RoySocChem

- @roysocchem
- ▶ @wwwRSCorg
- **in** linkedin.com/company/roysocchem

Registered charity number: 207890 © Royal Society of Chemistry 2023